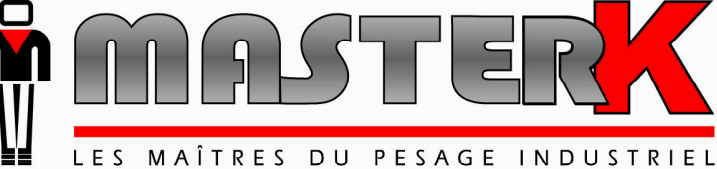

Chassieu, le 9 septembre 2003,

## NOTE D'APPLICATION L'INDICATEUR, IDe POUR Modbus +

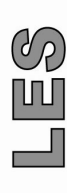

| N° de logiciel | N° de notice                              | Révision |
|----------------|-------------------------------------------|----------|
| -              | OPT Fr Carte AnyBus Modbus+ IDe rev01.doc | 01       |

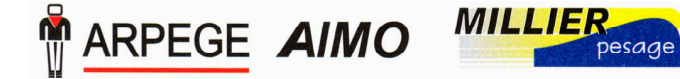

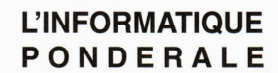

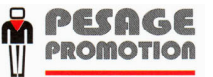

Siège et usine : 38, avenue des Frères Montgolfier - BP 186 - 69686 Chassieu Cedex - France Tél. : 33 (0)4 72 22 92 22 - Fax : 33 (0)4 78 90 84 16 - www.masterk.com S.A. CAPITAL DE 1 026 432 € - 352 854 053 RCS LYON - CODE APE 292 J - N° IDENTIFICATION TVA FR 07 352 854 053

## NOTE D'APPLICATION L'INDICATEUR, IDe POUR Modbus +

| Date     | Numéro de révision | Objet de la modification         |
|----------|--------------------|----------------------------------|
| 08/04/03 | 00                 | Original, tiré de la notice IDX. |
| 09/09/03 | 01                 | ajout de la commande 6.          |
|          |                    |                                  |
|          |                    |                                  |
|          |                    |                                  |
|          |                    |                                  |
|          |                    |                                  |
|          |                    |                                  |
|          |                    |                                  |
|          |                    |                                  |
|          |                    |                                  |
|          |                    |                                  |

## SOMMAIRE

| 1. LE RESEAU DE TERRAIN MODBUS+                                                               | 4  |
|-----------------------------------------------------------------------------------------------|----|
| 2. LES CARACTERISTIQUES DE L'INDICATEUR IDE                                                   | 5  |
| 3. INSTALLATION DE L'INDICATEUR IDE SUR LE RESEAU MODBUS+                                     | 6  |
| 3.1. INSTALLATION PHYSIQUE DE L'INDICATEUR                                                    | 6  |
| 3.2. TRAMES EMISES ET REÇUES                                                                  | 8  |
| 3.2.1. Emission                                                                               | 8  |
| 3.2.2. Réception                                                                              | 9  |
| 4. EXEMPLE D'UTILISATION DE L'INDICATEUR IDE MODBUS+ AVEC UNE STATION<br>PREMIUM              | 12 |
| 4.1. CONSTITUANTS DE L'AUTOMATE PROGRAMMABLE TSX P57 102                                      | 12 |
| 4.2. CONFIGURATION DU RESEAU MODBUS+ A L'AIDE DE PL7 JUNIOR                                   | 13 |
| 5. PROGRAMMATION DE L'AUTOMATE A L'AIDE DE PL7 JUNIOR                                         | 18 |
| 6. CONFIGURATION DU BUS MODBUS+ POUR UNE COMMUNICATION AVEC PLUSIEURS<br>ESCLAVES INDICATEURS | 22 |

## 1. Le réseau de terrain Modbus+

Modbus+ est la propriété de Modicon, qui fait partie de Schneider Automation.

Le réseau de terrain Modbus+ est basé sur le principe de la circulation d'un jeton entre tous les abonnés présents sur le bus.

Chaque abonné est identifié par une adresse. (2 abonnés ne doivent pas avoir la même adresse) La séquence de circulation du jeton commence à l'abonné actif désigné par l'adresse la moins élevée et se poursuit séquentiellement jusqu'à l'abonné d'adresse la plus élevée.

| Princi | pales | caractéristic | ues du | bus | Modbus+ | : |
|--------|-------|---------------|--------|-----|---------|---|
| -      | -     |               |        |     |         | _ |

| Support :              | Cuivre 4 fils. ( 2 communications + masse + blindage)                    |
|------------------------|--------------------------------------------------------------------------|
| Débit :                | 1 Mbits/s.                                                               |
| Longueur totale :      | 450 m sans répéteur, 1800 m avec répéteur.                               |
| Nombre de stations :   | 32 sans répéteur, 64 avec un répéteur.                                   |
| Terminateur de ligne : | Connecteur de terminaison résistif pour les abonnés en bout<br>de ligne. |
| Type d'échanges :      | Passage de jeton.                                                        |

## 2. Les caractéristiques de l'indicateur IDe

L'indicateur IDe est un nœud qui participe à l'échange du jeton avec tous les autres abonnés.

L'indicateur IDe pour Modbus+ est un nœud passif qui peut être lu et écrit à partir d'un noeud maître Modbus +. L'indicateur ne prend pas l'initiative de la communication, il répond seulement aux commandes qu'il reçoit.

La vitesse de transmission est fixe à 1 Mbits/s. Le numéro d'identification de la station (de 1 à 64) peut être configuré par l'intermédiaire de commutateurs situés sur la face arrière de l'appareil.

La taille standard des données échangées est de 8 octets en entrée et de 22 octets en sortie.

La connexion au bus de terrain est faite par l'intermédiaire d'un SUB-D 9 points. Le média utilisé est un câble blindé à paire torsadée qui permet le transport de l'information.

## 3. Installation de l'indicateur IDe sur le réseau Modbus+

### 3.1. Installation physique de l'indicateur

Une partie de la face arrière de l'indicateur IDe est réservée à l'utilisation du bus Modbus+. Elle permet le paramétrage du numéro de station, la connexion physique au bus de terrain, et la visualisation des leds d'indication.

#### Représentation de la face arrière de l'indicateur.

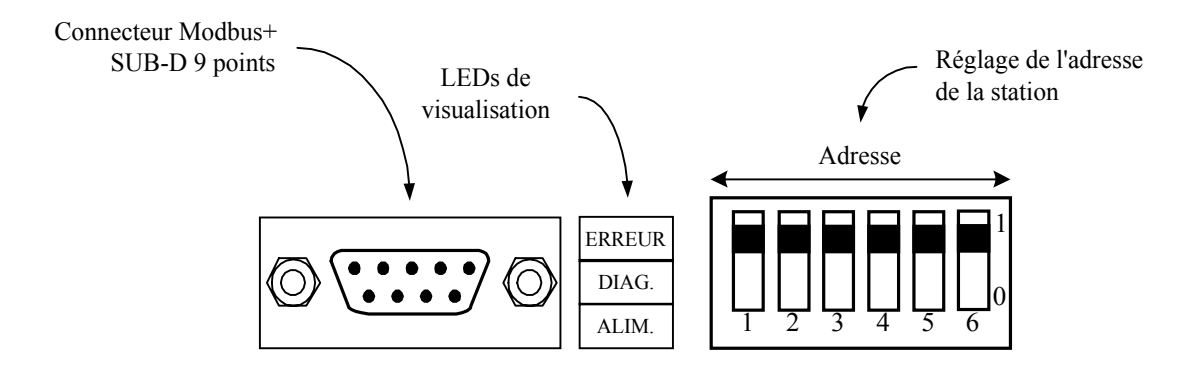

#### Connexion physique au bus Modbus+ :

La connexion avec le bus se fait par l'intermédiaire d'un câble TSX MBP CE

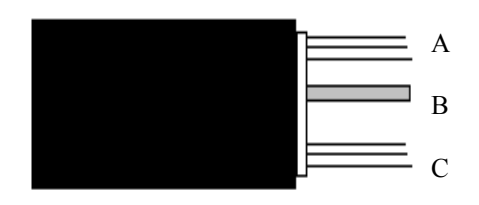

| Numéro Broche | Couleur câble | Description  |
|---------------|---------------|--------------|
| 1             | Masse         | SHIELD       |
| 2             | Blanc         | Line A       |
| 3             | Orange        | Line B       |
| 4             |               | Non connecté |
| 5             |               | Non connecté |
| 6             |               | Non connecté |
| 7             |               | Non connecté |
| 8             |               | Non connecté |
| 9             |               | Non connecté |

Partie A : fils bleu / blanc / masse

Partie B : fil de blindage externe qui doit être relié à la terre coté automate

Partie C : fils orange / blanc / masse

#### Réglage du numéro de station

|   |   | Adr | esse |   |            |
|---|---|-----|------|---|------------|
|   |   |     |      |   | 1          |
|   |   |     |      |   |            |
| 1 | 2 | 3   | 4    | 5 | <u>6</u> 0 |

| Adresse | DIP switch 1 à 6 |
|---------|------------------|
| 1       | 000000           |
| 2       | 10000            |
| 3       | 010000           |
|         |                  |
|         |                  |
| 62      | 101111           |
| 63      | 011111           |
| 64      | 111111           |

#### Signification des LEDs d'indications

| LED          | Couleur                                      | Description                                                                                                    |  |  |
|--------------|----------------------------------------------|----------------------------------------------------------------------------------------------------|--|--|
|              |                                              |                                                                                                    |  |  |
| ERREUR       | Rouge                                        | Erreur de communication                                                                                                    |  |  |
|              | Eteinte                                      | Normal                                                                                                    |  |  |
| DIAGNOSTIC   | Verte, clignotant toutes les 160 ms          | C'est le mode normal de fonctionnement du nœud. Il reçoit et transmet le jeton du réseau.                                                                                                    |  |  |
|              | Verte, clignotant toutes<br>les 1 s          | Le nœud est OFF_LINE juste après la mise sous<br>tension ou après avoir quitté le mode de 4<br>clignotements/s. Dans cet état, le nœud surveille le<br>réseau et établit une table de nœuds actifs. Après<br>avoir été dans cet état pendant 5 s, le noeud tente<br>d'entrer dans son état de fonctionnement normal.                       |  |  |
|              | Verte, clignotant<br>2 fois toutes les 2 s   | Le noeud détecte le jeton transmis parmi les autres<br>nœuds, mais ne reçoit jamais le jeton.<br>Vérifier s'il y a un circuit ouvert ou une terminaison<br>défectueuse sur le réseau.                                                                                                    |  |  |
|              | Verte, clignotant<br>3 fois toutes les 1,7 s | Le noeud ne détecte aucun jeton transmis parmi les<br>autres nœuds II recherche régulièrement le jeton<br>mais ne peut pas trouver un autre noeud pour le lui<br>passer.<br>Vérifier s'il y a un circuit ouvert ou une terminaison<br>défectueuse sur le réseau.                                                                           |  |  |
|              | Verte, clignotant<br>4 fois toutes les 1,4 s | Le noeud a détecté un message valide d'un noeud<br>en utilisant une adresse du réseau identique à sa<br>propre adresse. Le noeud demeure dans cet état<br>aussi longtemps qu'il continue à détecter l'adresse<br>en double. Si l'adresse en double n'est pas détectée<br>en 5 s, le noeud change de mode et clignote toutes<br>les 160 ms. |  |  |
| ALIMENTATION | Verte                                        | Appareil sous tension                                                                                                    |  |  |

ERREUR DIAG. ALIM.

Vue de face

## 3.2. Trames émises et reçues

Toutes les données de la trame sont au format MOTOROLA. Si elles sont lues à partir d'un automate à base d'un processeur INTEL, les poids forts et poids faibles sont inversés :

exemple de codage mémoire d'octet, mot et double mot :

|          | octet (8 bits) | mot (16 bits) | double mot (32 bits) |
|----------|----------------|---------------|----------------------|
| Motorola | ab H           | aabb H        | aabbccdd H           |
| Intel    | ab H           | bbaa H        | ddccbbaa H           |

Donc, un poids de 1000 sera codé dans la trame 00 00 03 E8 H donc lue par un processeur Intel E8 03 00 00 H  $\neq$  1000, il faut donc, avant de lire la donnée, inverser les octets.

#### 3.2.1. Emission

La trame émise par l'IDe transmet les poids BRUT/TARE/NET de la voie de mesure.

Les poids sont transmis en entier de 32 bits signés, la virgule étant émise dans le champ : « Etat de la voie ».

Dans le premier octet de la trame il y a un compteur (de 00 à FF) qui est incrémenté à chaque rafraîchissement de poids, le deuxième octet est toujours à zéro.

Les champs « Etat réponse » et « Données réponse » sont le résultat d'une commande précédemment émise à l'IDe comme expliqué dans le paragraphe suivant.

Détail des données utiles émises par l'indicateur IDe (Fichier Entrée ou M1 pour l'automate)

| Compteur | N.U.              | Etat<br>réponse | Données<br>réponse | BRUT           | TARE     | NET      | Etat de<br>la voie |  |  |
|----------|-------------------|-----------------|--------------------|----------------|----------|----------|--------------------|--|--|
| octet    | 2 octets 4 octets |                 | 4 octets           | 4 octets       | 4 octets | 2 octets |                    |  |  |
|          |                   |                 |                    | Voie de mesure |          |          |                    |  |  |

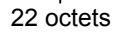

#### Etat de la voie (2 octets):

|                                                                                                    | 15                                                                                                    | 14                    | 13              | 12              | 11                    | 10              | 9        | 8       | 7 0                                                 |  |  |
|----------------------------------------------------------------------------------------------------|----------------------------------------------------------------------------------------------------|-----------------------|-----------------|-----------------|-----------------------|-----------------|----------|---------|-----------------------------------------------------|--|--|
|                                                                                                    | Poids valide                                                                                                    | Hors<br>convertisseur | Hors<br>gamme - | Hors<br>gamme + | Zéro                  | Stabilité       | Position | virgule | Cet octet est toujours<br>à zéro pour cette version |  |  |
| -                                                                                                    | - <u>Position virgule :</u> position de la virgule en partant de la droite :<br>(ex 50000 et position virgule 2 = 500.00) |                       |                 |                 |                       |                 |          |         |                                                     |  |  |
| <ul> <li><u>Stabilité :</u> = 1 si la voie est stable (selon les critères définis lors du réglage de l'app<br/>= 0 sinon</li> </ul> |                                                                                                    |                       |                 |                 | glage de l'appareil). |                 |          |         |                                                     |  |  |
| -                                                                                                    | - <u>Zéro :</u> = 1 si la voie est à zéro au ¼ échelon.<br>= 0 sinon                                                      |                       |                 |                 |                       |                 |          |         |                                                     |  |  |
|                                                                                                    | <ul> <li><u>Hors-gamme+ :</u> = 1 si la voie est supérieure à la portée max + 9 échelons.</li> <li>= 0 sinon</li> </ul>   |                       |                 |                 |                       |                 |          |         |                                                     |  |  |
| - <u>Hors-gamme- :</u> = 1 si la voie est inférieure à - 9 échelons.<br>= 0 sinon                                                   |                                                                                                    |                       |                 |                 |                       |                 |          |         |                                                     |  |  |
| - <u>Hors-gamme</u> :<br><u>convertisseur</u>                                                                                       |                                                                                                    |                       |                 |                 | = 1 s<br>= 0 s        | i le co<br>inon | onve     | rtisse  | eur A/D est hors-gamme                              |  |  |
|                                                                                                    |                                                                                                    |                       |                 |                 |                       |                 |          |         |                                                     |  |  |

## 3.2.2. Réception

Détail des données réceptionnées : (Fichier Sortie ou M0)

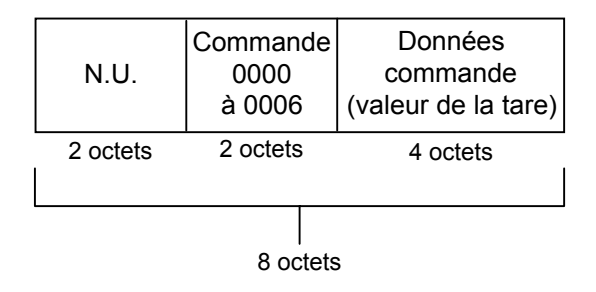

#### 3.2.2.1. Réception d'une commande

Il est possible d'envoyer des commandes à l'indicateur IDe en écrivant dans la zone COMMANDE. Pour être certain de la validité et de la bonne exécution de la commande, il est important de l'actionner comme décrit dans l'organigramme ci-dessous.

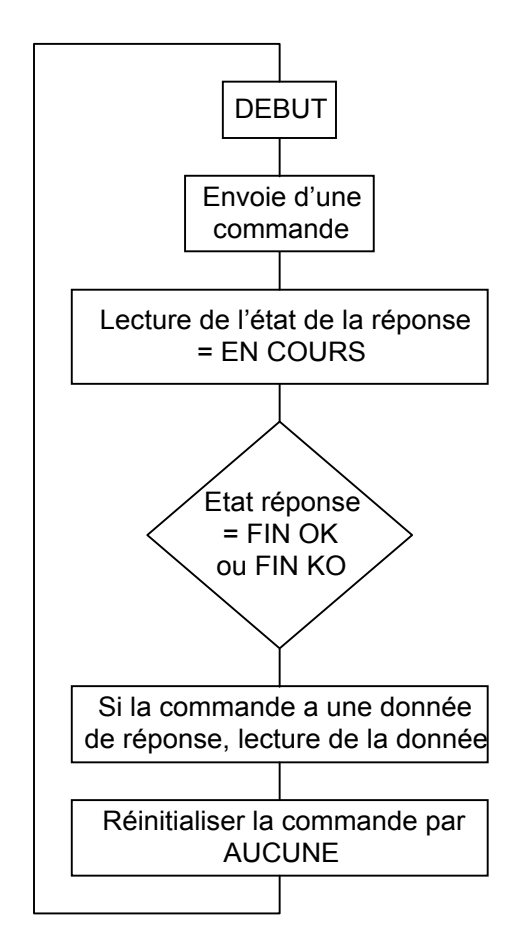

« L'état de la réponse » et des « données réponses » sont lus dans la trame émise par l'IDe.

#### Valeurs des états de la commande :

| - AUCUNE   | = 0, |
|------------|------|
| - FIN_OK   | = 1, |
| - FIN_KO   | = 2, |
| - EN_COURS | = 3. |

#### 3.2.2.2. Valeur des commandes

Les commandes sont codées sur 16 bits (2 octets). L'octet de poids faible indique la commande et l'octet de poids fort à qui s'applique cette commande.

#### Commandes d'utilisation :

| - Aucune                                             | = 0, |
|------------------------------------------------------|------|
| - Mise à zéro                                        | = 1, |
| - Tarage semi-automatique                            | = 2, |
| - Tarage prédéterminé                                | = 3, |
| - Annulation de la tare                              | = 4, |
| - Impression ou mémorisation de la pesée dans le DSD | = 5, |
| - Lecture du N° de pesée (n° de DSD)                 | = 6. |

#### <u>Attention :</u>

- La commande 3 nécessite de mettre à jour le champ « Données de commande ».
- La commande 5 retourne dans le champ « Données réponse » le numéro de pesée (numéro de DSD) et les poids Brut/Tare/Net sont figés pendant 1 seconde pour être certain que les poids imprimés ou mémorisés dans le DSD sont les mêmes que ceux réceptionnés par l'informatique.
- La commande 6 retourne dans le champ « Données réponse » le numéro de pesée. (numéro de DSD)

#### 3.2.2.3. Commandes d'utilisation

| - Mise à zéro                                        | (commande 1) |
|------------------------------------------------------|--------------|
| - Tarage semi-automatique                            | (commande 2) |
| - Tarage prédéterminé                                | (commande 3) |
| - Annulation de la tare                              | (commande 4) |
| - Impression ou mémorisation de la pesée dans le DSD | (commande 5) |
| - Lecture du N° de pesée (n° de DSD)                 | (commande 6) |

#### Exemples de commandes d'utilisation

1) Pour faire une tare semi-automatique la commande est 0002 H.

| Sorties  | 0002H    | 0000 0000Н |
|----------|----------|------------|
| 2 octets | 2 octets | 4 octets   |

2) Pour faire une tare prédéterminée la commande est 0003 H et la donnée est la tare.

| Sorties  | 0003H    | 0000 03E8H |
|----------|----------|------------|
| 2 octets | 2 octets | 4 octets   |

=> La tare prédéterminée est 1000 (03E8H), si la voie a 2 chiffres après la virgule, cette tare sera traduite par 10.00, si la voie a 3 chiffres après la virgule cette valeur sera traduite par 1.000,...

## 4. Exemple d'utilisation de l'indicateur IDe Modbus+ avec une station Premium

Dans cet exemple, nous allons détailler la mise en oeuvre de l'indicateur IDe sur le bus de terrain Modbus+.

## 4.1. Constituants de l'automate programmable TSX P57 102

- TSX PSY 2600Alimentation 220 Vac 26W- TSX P57 102Processeur- TSX MBP 100Carte PCMCIA pour Modbus+- TSX DEY 16D2Module 16 entréesTSX DLY 01Processeur
- TSX BLY 01 Bornier à vis (pour le module d'entrée)
- TSX DSY 16R5 Module 16 sorties - TSX BLY 01 Bornier à vis (pour
  - Bornier à vis (pour le module de sortie) Rack 6 positions
- TSX RKY 6

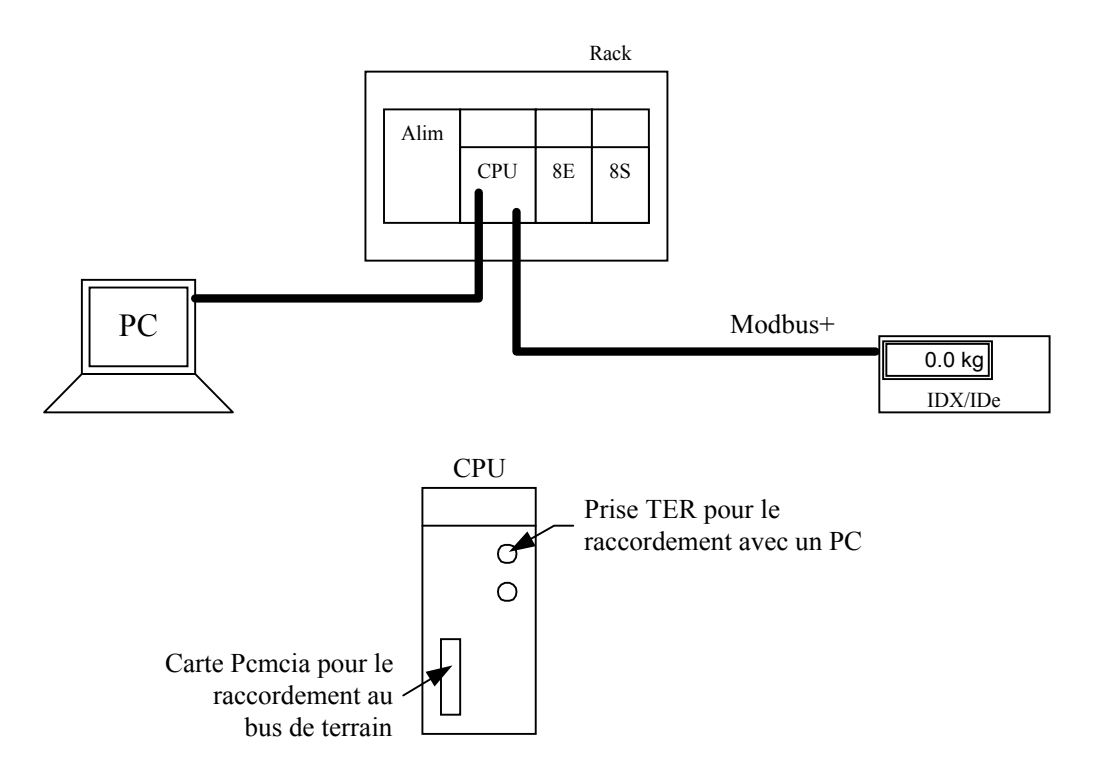

La configuration et la programmation de l'automate sont faite à l'aide du logiciel PL7 Junior (essai sur la version 3.4)

## 4.2. Configuration du réseau Modbus+ à l'aide de PL7 Junior

Création d'un nouveau projet :

| Fichier → Nouveau<br>mémoire. | Paramétrer le modè                                                                                                    | le d'automate, le type de                         | e processeur, et l'extensi |
|-------------------------------|----------------------------------------------------------------------------------------------------|---------------------------------------------------|----------------------------|
| Nouveau                       |                                                                                                    |                                                   | ×                          |
| TSX Micro<br>TSX Premium      | Processeurs:<br>PMX 57352 V3.3<br>PMX 57452 V3.0<br>PMX 57452 V3.3<br>TSX 5710 V1.5<br>TSX 57102 V3.0<br>TSX 57102 V3.3<br>TSX 5720 V1.5<br>TSX 57202 V3.0<br>TSX 57202 V3.3 | Cartes mémoire:<br>Aucune<br>32 Kmots<br>64 Kmots | OK<br>Annuler              |

Après validation, une fenêtre s'ouvre représentant le 'Navigateur application' qui permettra de configurer le matériel et de faire un programme.

A l'aide du navigateur ouvrir la fenêtre permettant de configurer le matériel.

Station  $\rightarrow$  Configuration  $\rightarrow$  Configuration matériel (double clic gauche )

Maintenant il est possible de configurer le matériel suivant son emplacement

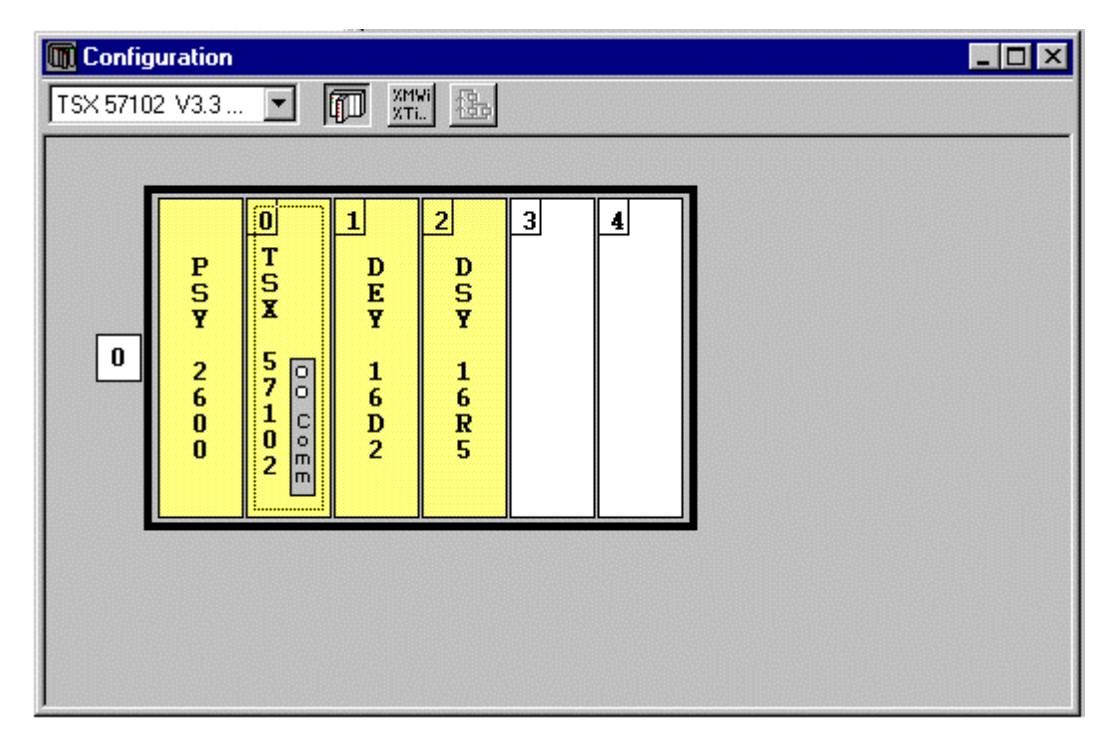

Pour choisir un module il faut effectuer un double clic gauche sur la voie choisie.

Pour la voie 0 (la CPU), il faut configurer la PCMCIA et la prise Terminal.

Pour cela il faut faire un double clic sur l'emplacement de la carte PCMCIA.

| TSX 5710 | 2 V3.3                          |                                          |                                      |                      |   |   |  |  |
|----------|---------------------------------|------------------------------------------|--------------------------------------|----------------------|---|---|--|--|
| → 0      | P<br>S<br>Y<br>2<br>6<br>0<br>0 | 0<br>T<br>S<br>X<br>570<br>100<br>E<br>E | 1<br>D<br>F<br>Y<br>1<br>6<br>D<br>2 | 2<br>DSY<br>16<br>R5 | 3 | 4 |  |  |
|          |                                 |                                          |                                      |                      |   |   |  |  |

(Ne pas oublier de configurer le rack)

Avec cette fenêtre on configure ainsi le bus de terrain avec l'adresse de l'automate

| Numéro de station : 📑 1                                |                                            |
|--------------------------------------------------------|--------------------------------------------|
| Peer Cop                                               | <b></b>                                    |
| Valeur du Timeout : 💼 100 ( ms                         | 1                                          |
| Mode de Repli des entrées<br>Maintien<br>Remise à zero | Entrées Spécifiques<br>Sorties Spécifiques |
|                                                        |                                            |

#### Choix de la voie

La voie 0 correspond à la prise terminal, la voie 1 correspond à la PCMCIA.

Ensuite sélectionner la voie 0 pour paramétrer la prise terminal.

Configuration de la prise terminal :

| 🎇 TSX 57102 [RACK 0                                  | POSITION 0]        |                                                 | _ 🗆 × |
|------------------------------------------------------|--------------------|-------------------------------------------------|-------|
| Configuration 🔹                                      |                    |                                                 |       |
| - Désignation : PROCESSEUF                           | 3 TSX P 57102      |                                                 |       |
| VOIE 0 :                                             |                    |                                                 |       |
| VOIE 0                                               | erminal            | <b>_</b>                                        |       |
| LIAISON MODE CARACTER                                | RES 💽              | MAST                                            |       |
| Contrôle de Flux                                     | Arrêt en Réception | Vitesse de Transmission                         |       |
| Materiel RTS/CTS                                     | - Caractère 1      | 9600 Bits/s 💌                                   |       |
| C Xoo/Xoff C Augun                                   | Arrêt              | Arrêt sur Silence                               |       |
| - Echo                                               |                    | Arret ms                                        |       |
| En réception                                         | Caractère Inclus   | Données Stop                                    |       |
| E Reprise sur 1er oar.                               | Caractere 2        | O 7Bits O 1Bit                                  |       |
| CR -> CR LF                                          |                    | ( 8 Bits ) 2 Bits                               |       |
| 🔲 Gestion Beep                                       |                    | Parite<br>O Paire O Impaire O Sape              |       |
| Gestion Back-Space                                   |                    |                                                 |       |
| Boucle de Courant (PSR)     O Multipoint O Boint à B | Full Duplex        | Retard B1 6/C16     X 100 ms     Porteuse (DCD) |       |
|                                                      | (10 422)           |                                                 |       |
|                                                      |                    |                                                 |       |
|                                                      |                    |                                                 |       |
|                                                      |                    |                                                 |       |

Après avoir configurer la prise TER, il ne faut pas oublier de configurer le driver 'XWAY DRIVER MANAGER' avec les mêmes paramètres.

C:\ XWAYDRV\ XWAY DRIVER MANAGER Raccourci vers: C:\Windows\Systeme\XWAYMGR.CPL

| Propriétés de Gestion des drivers XWAY                                                                         |
|----------------------------------------------------------------------------------------------------|
| XWAY Manager UNITELWAY Driver XWAY Test                                                                        |
| UNITELWAY Driver V7.7 IE17<br>Copyright © 1993-1999 Schneider Automation<br>Etat : En service<br>Configuration |
| ОК                                                                                                    |

Faire un clic gauche sur 'CONFIGURATION'

| <b>Eichier</b> Edition                             | UNI-TELWA                                                                            | Y - UNTLW01                                                                     |                                                        |  |  |  |
|----------------------------------------------------|--------------------------------------------------------------------------------------|---------------------------------------------------------------------------------|--------------------------------------------------------|--|--|--|
| Port COM<br>COM1<br>COM2<br>COM3<br>COM4<br>Param. | Vitesse (b<br>0 300<br>0 600<br>0 1200<br>0 2400<br>0 4800<br>Auto adap<br>(en secon | auds)<br>○ 9600<br>○ 19200<br>○ 38400<br>○ 57600<br>○ 115200<br>otation<br>des) | Enregistrer<br>Ouvrir<br>Par défaut<br>Modem<br>Maitre |  |  |  |
| Adresses UNI-TELWAY<br>Base 1 Nombre 3             |                                                                                      |                                                                                 |                                                        |  |  |  |

Choisir les mêmes paramètres que la prise TERMINAL de l'automate. Valider par 'Enregistrer'

Aucune configuration supplémentaire n'est nécessaire pour la mise en place du réseau Modbus+. Il ne faut pas oublier de choisir une adresse pour l'IDe grâce aux switchs situés sur la face arrière de l'indicateur.

## 5. Programmation de l'automate à l'aide de PL7 Junior.

Après avoir configuré l'automate il faut créer un programme qui permettra le dialogue avec l'indicateur. Le navigateur application permettra de sélectionner l'accès aux différentes parties du logiciel.

![](_page_17_Figure_4.jpeg)

Pour créer un nouveau programme il faut aller dans la fenêtre 'Navigateur application' et créer un programme en langage à contacts (LD), par exemple.

 $\label{eq:programme} \textit{Programme} \rightarrow \textit{T} \texttt{a} \textit{che mast} \rightarrow \textit{sections}: (\textit{clic droit}) \textit{Créer}: \textit{Choisir le type de langage et compléter les autres informations demandées.}$ 

| Créer                 |             |               |                         |           | ×    |
|-----------------------|-------------|---------------|-------------------------|-----------|------|
| Sections              |             |               |                         |           |      |
| Nom :                 | Application | f             | Localisation<br>Tâche : | MAST      |      |
| Langage :             | LD          | <b>_</b>      |                         |           |      |
| Protection :          | Aucune      | •             |                         |           |      |
| Condition<br>Repère : |             | Symbole :     |                         |           |      |
|                       | 🗖 Forçable  | Commentaire : |                         |           |      |
| Commentain            | e           |               |                         |           |      |
|                       |             | ОК            | Annuler                 | Appliquer | Aide |

Ensuite dans le navigateur application le nom du programme créé apparaît.

Pour programmer ' Application ' il faut faire un 'double-clic' gauche sur le nom du programme.

La fenêtre suivante apparaît.

| m PL7 Junior : ID <sub>e</sub>               |                                   |         |              |
|----------------------------------------------|-----------------------------------|---------|--------------|
| Eichier Edition Services ⊻ue Uutits AP Debug | Uptions Fe <u>n</u> être <u>?</u> |         |              |
| LD : MAST - Application                      |                                   |         | _ <b>_</b> X |
|                                              |                                   |         | <b>_</b>     |
|                                              |                                   |         |              |
|                                              |                                   |         |              |
|                                              |                                   | <br>    |              |
|                                              |                                   |         |              |
|                                              |                                   | <br>    |              |
|                                              |                                   |         |              |
|                                              |                                   | <br>    |              |
|                                              |                                   |         |              |
|                                              |                                   |         |              |
|                                              |                                   |         |              |
|                                              |                                   |         |              |
|                                              |                                   |         |              |
|                                              |                                   |         |              |
|                                              |                                   | <br>    |              |
|                                              |                                   |         |              |
|                                              |                                   |         |              |
|                                              |                                   |         |              |
|                                              |                                   | <br>    |              |
|                                              |                                   |         |              |
|                                              | 1 F42 +F2 +F3 +F4 +F5 +F5 +F5 +F7 | IIIISYS |              |

Il y a deux instructions essentielles qui permettent de lire ou d'écrire sur le réseau. Ces instructions doivent être écrites dans des blocs 'OPERATE'

Pour créer un bloc 'OPERATE', il y a deux possibilités :

- A l'aide du clavier, il faut se servir des touches définies en bas de l'écran (shift F8 pour un bloc 'OPERATE'). Il faut se placer à l'endroit ou doit apparaître le bloc avant de l'appeler.

A l'aide de la souris, il faut faire un clic gauche sur le symbole que l'on veut dessiner (sélectionner
 F8 pour un bloc 'OPERATE') et refaire un clic gauche sur l'endroit où le symbole doit apparaître.

Alors la fenêtre suivante apparaît.

|                      |                                |                |        | - aram                                  | caes   |                      |                  |             |                                 |          |
|----------------------|--------------------------------|----------------|--------|-----------------------------------------|--------|----------------------|------------------|-------------|---------------------------------|----------|
|                      | Famille                        | ,              | V.Bib  | V.App                                   |        | Nom                  |                  |             | Commentaire                     | <b>▲</b> |
| Chaînes              | de caractères                  |                | 2.00   | •                                       | _      | READ_GDATA           | Lecture de don   | nées globa  | ales MODBUS+                    |          |
| Comma                | nde d'interpolat               | ion            | 1.00   | •                                       |        | READ_PCMCIA          | Lecture à partir | de la carte | memoire PCMCIA                  |          |
| Comma                | nde de Mouven                  | nent :         | 2.00   |                                         |        | READ_VAR             | Lecture d'objet  | s standard  | s                               | _        |
| Commu                | nication                       |                | 3.07   | 3.07                                    |        | ROR1_ARB             | Décalage de 1    | octet vers  | la droite d'un tableau d'octets |          |
| Convers              | ions numérique                 | s i            | 2.00   | •                                       |        | SEND_REQ             | Emission/Réce    | ption de re | equêtes UNI-TE                  |          |
| Dates, H             | leures et Durée:               | s i            | 2.10   | -                                       | •      | SEND_TLG             | Emission d'un    | élégramm    | e                               | -        |
| Nom                  | Туре                           | Nature         | e      |                                         |        | Commentaire          |                  |             | Zone de saisie                  | <b></b>  |
| Mam                  | Tuna                           | Blature        |        |                                         |        | Commontaire          |                  | T           | Zana da asicia                  |          |
| ADB                  | AB V                           | IN             | Adr    | Adresse: ADB# [4r s]] m v e ou SYS ADB# |        |                      |                  | ADR#0       | 1.2                             |          |
| OBJ                  | STRING                         | IN             | Obj    | Obiet à lire: 'XMW'.'XM'.'XKW'.'XTM'    |        |                      |                  |             |                                 |          |
| NUM                  | DVORD                          | IN             | Adr    | Adresse du premier obiet à lire         |        |                      |                  | 0           |                                 |          |
| NB                   | VORD                           | IN             | No     | mbre d'e                                | objets | s consécutifs à lire |                  | 18          | •                               | -        |
| - Visuali:<br>READ_\ | sation de l'appe<br>VAR ( ADR4 | <br>#0.1.2,'%P | M₩',0, | ,18,%M\                                 | w 100: | :4,                  |                  |             |                                 | )        |
|                      |                                |                |        |                                         |        | <u></u> K            | Annul            | er          |                                 |          |

Saisie des différents paramètres de la fonction

Après avoir saisi tous les paramètres, il faut valider cette fenêtre par OK, et la fonction apparaît dans le bloc 'OPERATE' avec tous les paramètres saisis dans la fenêtre ci-dessus.

Pour la lecture :

| READ_VAR(ADR#0.1                                                                                                    | .2,      | %MW,                       | 0,                                                                 | 11,                         | %MW10:11,                                                                                                 | %MW100:4)                                         |
|----------------------------------------------------------------------------------------------------|----------|----------------------------|--------------------------------------------------------------------|-----------------------------|----------------------------------------------------------------------------------------------------|---------------------------------------------------|
| adresse :<br>emplacement du<br>processeur : 0 ou 1<br>.voie PCMCIA : 1<br>.numéro de la<br>station destinataire<br>(adresse IDe) | Ty<br>(m | pe d'objet<br>ots interne) | adresse du<br>premier<br>mot<br>à lire<br>(Pour l'IDe<br>mettre 0) | nombre<br>de mots<br>à lire | contenu de<br>la réponse<br>(table de<br>mots<br>ou sera<br>stocké<br>la trame à<br>envoyer par<br>L'IDe) | bit d'activité<br>et compte-<br>rendu<br>longueur |

WRITE\_VAR( même paramètres que READVAR ), pour l'écriture.

Ces deux instructions sont contenues dans des blocs 'OPERATE'. Voir l'exemple suivant.

![](_page_20_Figure_7.jpeg)

# 6. Configuration du bus Modbus+ pour une communication avec plusieurs esclaves indicateurs

Il suffit seulement de préciser l'adresse du nouvel indicateur lorsque l'on veut communiquer avec lui.

Exemple :

| 📻 PL7 Junior : 1                         | COM                             |                                                                  |                     |          |                 |                         | _ 8 ×     |
|------------------------------------------|---------------------------------|------------------------------------------------------------------|---------------------|----------|-----------------|-------------------------|-----------|
| Eichier Edition                          | Services Vue Outrils AP Do      | ebug Options Fe <u>n</u> être <u>?</u><br>Rei Sani De Innii Ruti | ଅଚା <b>ରାସାମା ୧</b> | <b>N</b> |                 |                         |           |
| LD : MAST ·                              | - Com                           |                                                                  |                     |          |                 |                         | _ 🗆 ×     |
|                                          | (* Lecture de la trame          | de L'IDe d'adresse 2 *)                                          |                     |          |                 |                         | <b>-</b>  |
|                                          |                                 |                                                                  |                     |          |                 |                         |           |
|                                          |                                 |                                                                  |                     |          |                 | -OPERATE                |           |
|                                          |                                 |                                                                  |                     |          | READ_VAR(ADR#0  | 1.2,'%MW',0,11,%MW10    | 011,%M» — |
|                                          | (* Lecture de la trame d        | le l'IDe d'adresse 14 *)                                         |                     |          |                 |                         |           |
|                                          |                                 |                                                                  |                     |          |                 |                         |           |
|                                          |                                 |                                                                  |                     |          |                 | -OPERATE                |           |
|                                          |                                 |                                                                  |                     |          | READ_VAR(ADR#U. | 1.14,'%MVV',U,11,'%MVV2 | U11,%M»   |
|                                          | (* Envoye d'une comma           | inde à l'IDe d'adresse 2 )                                       | *)                  |          |                 |                         |           |
|                                          |                                 |                                                                  |                     |          |                 |                         |           |
|                                          |                                 |                                                                  |                     |          |                 | 1.2,'%MW',0,4,%MW50:    | 4,%MW2»   |
|                                          |                                 |                                                                  | l                   |          |                 | -                       | ·         |
|                                          |                                 |                                                                  |                     |          |                 |                         |           |
|                                          |                                 |                                                                  |                     |          |                 |                         |           |
|                                          |                                 |                                                                  |                     |          |                 |                         |           |
|                                          |                                 |                                                                  |                     |          |                 |                         |           |
|                                          |                                 |                                                                  |                     |          |                 |                         |           |
|                                          |                                 |                                                                  |                     |          |                 |                         |           |
|                                          |                                 |                                                                  |                     |          |                 |                         |           |
|                                          |                                 |                                                                  |                     |          |                 |                         | -         |
| T 12 12 12 12 12 12 12 12 12 12 12 12 12 | 방 방 등 뜻 등 요                     | ↔ ⊕ (R) → DPER UNP<br>F40 F41 F42 +F2 +F3 +F4                    | 概念량照고               |          |                 |                         | <u> </u>  |
| WRITE VARIADE                            | #0.1.2 '%M\W' 0.4 %M\W/50-4 %M\ | w/200:41                                                         |                     |          | III:SYS         | MODIE                   | OVB       |